# Cisco IOS XEルータでのマルチSA仮想トンネル インターフェイスの設定

## 内容

概要 前提条件 要件 <u>使用するコンポーネント</u> 背景説明 クリプトマップと比較したVTIの利点 設定 <u>ネットワーク図</u> ルーティングの考慮事項 設定例 クリプトマップベースのIKEv1トンネルのマルチSA sVTIへの移行 クリプトマップベースのIKEv2トンネルのマルチSA sVTIへの移行 マルチSA VTIへのVRF対応クリプトマップの移行 確認 トラブルシュート よく寄せられる質問(FAQ)

## 概要

このドキュメントでは、Cisco IOS<sup>®</sup> XEソフトウェアを使用するCiscoルータでマルチセキュリテ ィアソシエーション(Multi-SA)仮想トンネルインターフェイス(VTI)を設定する方法について説明 します。移行プロセスについても説明します。マルチSA VTIは、クリプトマップベース(ポリシ ーベース)のVPN設定に代わるものです。暗号マップベースおよびその他のポリシーベースの実 装と下位互換性があります。この機能は、Cisco IOS XEリリース16.12以降でサポートされてい ます。

## 前提条件

### 要件

Cisco IOS XEルータのIPsec VPN設定に関する知識があることが推奨されます。

## 使用するコンポーネント

このドキュメントの情報は、Cisco IOS XEリリース16.12.01aを搭載したサービス統合型ルータ (ISR)4351に基づくものです。

このドキュメントの情報は、特定のラボ環境にあるデバイスに基づいて作成されました。このド キュメントで使用するすべてのデバイスは、初期(デフォルト)設定の状態から起動しています 。本稼働中のネットワークでは、各コマンドによって起こる可能性がある影響を十分確認してく ださい。

## 背景説明

#### クリプトマップと比較したVTIの利点

暗号マップは、物理インターフェイスの出力機能です。異なるピアへのトンネルが同じクリプト マップで設定されている。クリプトマップのアクセスコントロールリスト(ACL)エントリは、特 定のVPNピアに送信されるトラフィックを照合するために使用されます。このタイプの設定は、 ポリシーベースVPNとも呼ばれます。

VTIの場合、各VPNトンネルは個別の論理トンネルインターフェイスで表されます。ルーティン グテーブルは、トラフィックが送信されるVPNピアを決定します。このタイプの設定は、ルート ベースVPNとも呼ばれます。

Cisco IOS XEリリース16.12より前のリリースでは、VTI設定はクリプトマップ設定と互換性がありませんでした。相互運用するには、トンネルの両端を同じタイプのVPNで設定する必要がありました。

Cisco IOS XEリリース16.12では、新しい設定オプションが追加されました。このオプションを 使用すると、トンネルインターフェイスはプロトコルレベルでポリシーベースのVPNとして機能 しますが、トンネルインターフェイスのすべてのプロパティを持つことができます。

シスコは、Cisco IOS XEリリース17.6のCisco IPsecスタティック暗号マップおよびダイナミック 暗号マップ機能の<u>サポート終了日</u>を発表しました。

暗号マップに対するVTIの利点は次のとおりです。

- ・トンネルのアップ/ダウンステータスを簡単に判別できます。
- トラブルシューティングが簡単です。
- Quality of Service(QoS)、ゾーンベースファイアウォール(ZBF)、ネットワークアドレス変換 (NAT)、Netflowなどの機能をトンネル単位で適用できます。
- すべてのタイプのVPNトンネルに対する設定が合理化されています。

## 設定

#### ネットワーク図

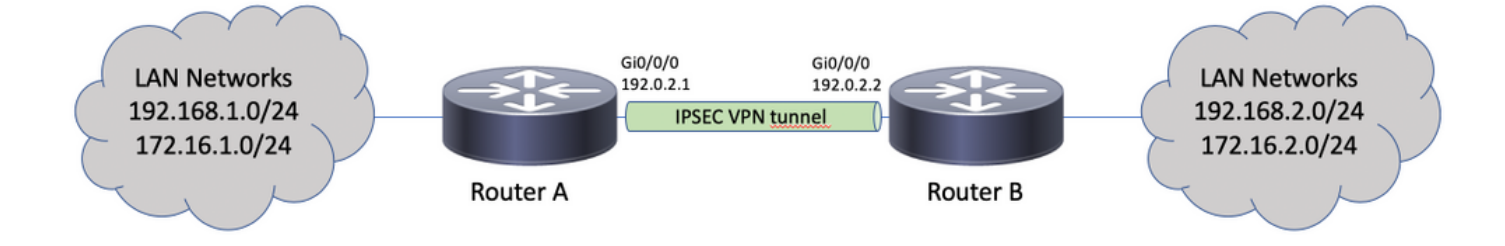

### ルーティングの考慮事項

管理者は、リモートネットワークのルーティングがトンネルインターフェイスを指していること

を確認する必要があります。「reverse-route IPsecプロファイルの下のオプションを使用すると、 クリプトACLで指定されたネットワークのスタティックルートを自動的に作成できます。このよ うなルートは手動で追加することもできます。以前に、より詳細なルートが設定されている場合 、そのルートがトンネルインターフェイスではなく物理インターフェイスを指している場合は、 これらを削除する必要があります。

#### 設定例

#### クリプトマップベースのIKEv1トンネルのマルチSA sVTIへの移行

両方のルータには、Internet Key Exchange Version 1(IKEv1)クリプトマップベースのソリューションが事前設定されています。

#### ルータ A

crypto isakmp policy 10

```
encryption aes
hash sha256
authentication pre-share
group 14
1
crypto isakmp key cisco123 address 192.0.2.2
!
crypto ipsec transform-set TSET esp-aes 256 esp-sha256-hmac
1
crypto map CMAP 10 ipsec-isakmp
set peer 192.0.2.2
set transform-set TSET
match address CACL
!
ip access-list extended CACL
permit ip 192.168.1.0 0.0.0.255 192.168.2.0 0.0.0.255
permit ip 172.16.1.0 0.0.0.255 172.16.2.0 0.0.0.255
interface GigabitEthernet0/0/0
ip address 192.0.2.1 255.255.255.0
crypto map CMAP
ルータ B
crypto isakmp policy 10
encryption aes
hash sha256
authentication pre-share
group 14
1
crypto isakmp key cisco123 address 192.0.2.1
1
crypto ipsec transform-set TSET esp-aes 256 esp-sha256-hmac
1
crypto map CMAP 10 ipsec-isakmp
set peer 192.0.2.1
set transform-set TSET
match address CACL
1
ip access-list extended CACL
permit ip 192.168.2.0 0.0.0.255 192.168.1.0 0.0.0.255
permit ip 172.16.2.0 0.0.0.255 172.16.1.0 0.0.0.255
```

interface GigabitEthernet0/0/0 ip address 192.0.2.2 255.255.255.0 crypto map CMAP

1

ルータAをマルチSA VTI設定に移行するには、次の手順を実行します。ルータBは古い設定のまま にすることも、同様に再設定することもできます。

- インターフェイスからクリプトマップを削除します。 interface GigabitEthernet0/0/0 no crypto map
- 2. IPsecプロファイルを作成します。リバースルートは、リモートネットワークのスタティッ クルートが自動的にルーティングテーブルに追加されるようにオプションで設定されます。 crypto ipsec profile PROF set transform-set TSET reverse-route
- トンネルインターフェイスを設定します。暗号化ACLは、IPsecポリシーとしてトンネル設定に適用されます。トンネルインターフェイスに設定されているIPアドレスは関係ありませんが、何らかの値を設定する必要があります。このIPアドレスは、 ip unnumbered コマンドにより、WLC CLI で明確に示されます。

interface Tunnel0
ip unnumbered GigabitEthernet0/0/0
tunnel source GigabitEthernet0/0/0
tunnel mode ipsec ipv4
tunnel destination 192.0.2.2
tunnel protection ipsec policy ipv4 CACL
tunnel protection ipsec profile PROF

4. その後、クリプトマップエントリを完全に削除できます。

```
no crypto map CMAP 10
```

#### 最終的なルータAの設定

```
crypto isakmp policy 10
encryption aes
hash sha256
authentication pre-share
group 14
1
crypto isakmp key cisco123 address 192.0.2.2
crypto ipsec transform-set TSET esp-aes 256 esp-sha256-hmac
1
crypto ipsec profile PROF
set transform-set TSET
reverse-route
1
ip access-list extended CACL
permit ip 192.168.1.0 0.0.0.255 192.168.2.0 0.0.0.255
permit ip 172.16.1.0 0.0.0.255 172.16.2.0 0.0.0.255
1
interface GigabitEthernet0/0/0
ip address 192.0.2.1 255.255.255.0
1
interface Tunnel0
ip unnumbered GigabitEthernet0/0/0
tunnel source GigabitEthernet0/0/0
tunnel mode ipsec ipv4
tunnel destination 192.0.2.2
tunnel protection ipsec policy ipv4 CACL
tunnel protection ipsec profile PROF
```

```
クリプトマップベースのIKEv2トンネルのマルチSA sVTIへの移行
```

両方のルータには、Internet Key Exchange Version 2(IKEv2)クリプトマップベースのソリューションが事前に設定されています。

### ルータ A

crypto ipsec transform-set TSET esp-aes 256 esp-sha256-hmac crypto ikev2 profile PROF match identity remote address 192.0.2.2 255.255.255.255 authentication remote pre-share key cisco123 authentication local pre-share key cisco123 1 crypto map CMAP 10 ipsec-isakmp set peer 192.0.2.2 set transform-set TSET set ikev2-profile PROF match address CACL ! ip access-list extended CACL permit ip 192.168.1.0 0.0.0.255 192.168.2.0 0.0.0.255 permit ip 172.16.1.0 0.0.0.255 172.16.2.0 0.0.0.255 interface GigabitEthernet0/0/0 ip address 192.0.2.1 255.255.255.0 crypto map CMAP ルータ B crypto ipsec transform-set TSET esp-aes 256 esp-sha256-hmac 1 crypto ikev2 profile PROF match identity remote address 192.0.2.1 255.255.255.255 authentication remote pre-share key cisco123 authentication local pre-share key cisco123

!
crypto map CMAP 10 ipsec-isakmp
set peer 192.0.2.1
set transform-set TSET
set ikev2-profile PROF
match address CACL
!
ip access-list extended CACL
permit ip 192.168.2.0 0.0.0.255 192.168.1.0 0.0.0.255
permit ip 172.16.2.0 0.0.0.255 172.16.1.0 0.0.0.255
!
interface GigabitEthernet0/0/0
ip address 192.0.2.2 255.255.0
crypto map CMAP

ルータAをマルチSA VTI設定に移行するには、次の手順を実行します。ルータBは古い設定のまま にすることも、同様に再設定することもできます。

- インターフェイスからクリプトマップを削除します。 interface GigabitEthernet0/0/0 no crypto map
- IPsecプロファイルを作成します。「reverse-route コマンドは、リモートネットワークのスタ ティックルートが自動的にルーティングテーブルに追加されるようにオプションで設定され ます。

crypto ipsec profile PROF set transform-set TSET set ikev2-profile PROF
reverse-route

### 3. トンネル インターフェイスを設定します。暗号化ACLは、IPsecポリシーとしてトンネル設 定に適用されます。トンネルインターフェイスに設定されているIPアドレスは関係ありませ んが、何らかの値を設定する必要があります。このIPアドレスは、 ip unnumbered コマンドに より、WLC CLI で明確に示されます。

```
interface Tunnel0
ip unnumbered GigabitEthernet0/0/0
tunnel source GigabitEthernet0/0/0
tunnel mode ipsec ipv4
tunnel destination 192.0.2.2
tunnel protection ipsec policy ipv4 CACL
tunnel protection ipsec profile PROF
```

#### 4. クリプトマップを完全に削除します。

```
no crypto map CMAP 10
```

#### 最終的なルータAの設定

```
crypto ipsec transform-set TSET esp-aes 256 esp-sha256-hmac
1
crypto ikev2 profile PROF
match identity remote address 192.0.2.2 255.255.255.255
authentication remote pre-share key cisco123
authentication local pre-share key cisco123
1
crypto ipsec profile PROF
set transform-set TSET
set ikev2-profile PROF
reverse-route
1
ip access-list extended CACL
permit ip 192.168.1.0 0.0.0.255 192.168.2.0 0.0.0.255
permit ip 172.16.1.0 0.0.0.255 172.16.2.0 0.0.0.255
1
interface GigabitEthernet0/0/0
ip address 192.0.2.1 255.255.255.0
1
interface Tunnel0
ip unnumbered GigabitEthernet0/0/0
tunnel source GigabitEthernet0/0/0
tunnel mode ipsec ipv4
tunnel destination 192.0.2.2
tunnel protection ipsec policy ipv4 CACL
tunnel protection ipsec profile PROF
```

## マルチSA VTIへのVRF対応クリプトマップの移行

### この例では、VRF対応のクリプトマップ設定を移行する方法を示します。

### トポロジ

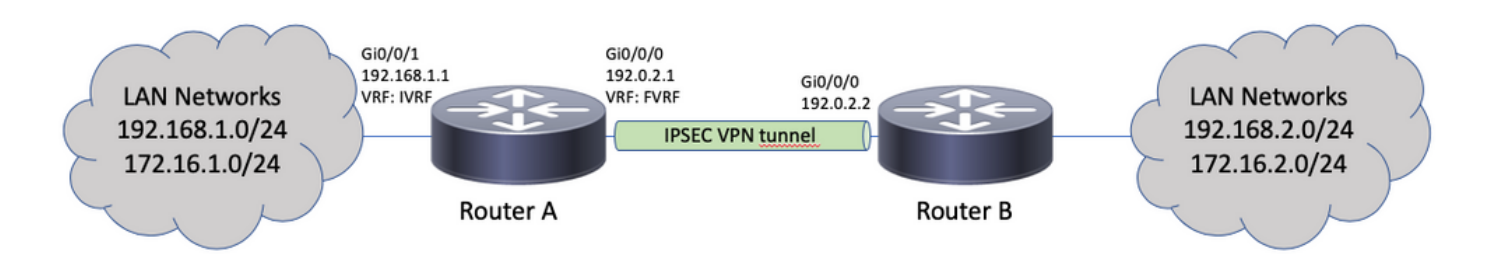

```
ip vrf fvrf
ip vrf ivrf
1
crypto keyring KEY vrf fvrf
pre-shared-key address 192.0.2.2 key cisco123
1
crypto isakmp policy 10
encryption aes
hash sha256
authentication pre-share
group 14
1
crypto isakmp profile PROF
vrf ivrf
keyring KEY
match identity address 192.0.2.2 255.255.255.255 fvrf
1
crypto ipsec transform-set TSET esp-aes 256 esp-sha256-hmac
1
crypto map CMAP 10 ipsec-isakmp
set peer 192.0.2.2
set transform-set TSET
set isakmp-profile PROF
match address CACL
interface GigabitEthernet0/0/0
ip vrf forwarding fvrf
ip address 192.0.2.1 255.255.255.0
crypto map CMAP
!
interface GigabitEthernet0/0/1
ip vrf forwarding ivrf
ip address 192.168.1.1 255.255.255.0
1
ip route vrf ivrf 172.16.2.0 255.255.255.0 GigabitEthernet0/0/0 192.0.2.2
ip route vrf ivrf 192.168.2.0 255.255.255.0 GigabitEthernet0/0/0 192.0.2.2
1
ip access-list extended CACL
permit ip 192.168.1.0 0.0.0.255 192.168.2.0 0.0.0.255
permit ip 172.16.1.0 0.0.0.255 172.16.2.0 0.0.0.255
```

#### マルチSA VTIへの移行に必要な手順は次のとおりです。

```
! vrf configuration under isakmp profile is only for crypto map based configuration
1
crypto isakmp profile PROF
no vrf ivrf
I.
interface GigabitEthernet0/0/0
no crypto map
1
no crypto map CMAP 10
1
no ip route vrf ivrf 172.16.2.0 255.255.255.0 GigabitEthernet0/0/0 192.0.2.2
no ip route vrf ivrf 192.168.2.0 255.255.255.0 GigabitEthernet0/0/0 192.0.2.2
crypto ipsec profile PROF
set transform-set TSET
set isakmp-profile PROF
reverse-route
1
interface tunnel0
```

tunnel source GigabitEthernet0/0/0 tunnel mode ipsec ipv4 tunnel destination 192.0.2.2 tunnel vrf fvrf tunnel protection ipsec policy ipv4 CACL tunnel protection ipsec profile PROF 最終的なVRF対応の設定 ip vrf fvrf ip vrf ivrf 1 crypto keyring KEY vrf fvrf pre-shared-key address 192.0.2.2 key cisco123 crypto isakmp policy 10 encryption aes hash sha256 authentication pre-share group 14 1 crypto isakmp profile PROF keyring KEY match identity address 192.0.2.2 255.255.255.255 fvrf 1 crypto ipsec transform-set TSET esp-aes 256 esp-sha256-hmac 1 interface GigabitEthernet0/0/0 ip vrf forwarding fvrf ip address 192.0.2.1 255.255.255.0 1 interface GigabitEthernet0/0/1 ip vrf forwarding ivrf ip address 192.168.1.1 255.255.255.0 1 ip access-list extended CACL permit ip 192.168.1.0 0.0.0.255 192.168.2.0 0.0.0.255 permit ip 172.16.1.0 0.0.0.255 172.16.2.0 0.0.0.255 1 crypto ipsec profile PROF set transform-set TSET set isakmp-profile PROF reverse-route interface tunnel0 ip vrf forwarding ivrf ip unnumbered GigabitEthernet0/0/0 tunnel source GigabitEthernet0/0/0 tunnel mode ipsec ipv4 tunnel destination 192.0.2.2 tunnel vrf fvrf tunnel protection ipsec policy ipv4 CACL tunnel protection ipsec profile PROF

ip vrf forwarding ivrf

ip unnumbered GigabitEthernet0/0/0

## 確認

ここでは、設定が正常に機能しているかどうかを確認します。

Cisco CLI Analyzer(登録ユーザ専用)では、次の機能がサポートされています show コマンドを発

行します。Cisco CLIアナライザを使用して、 show コマンド出力.

トンネルが正常にネゴシエートされたかどうかを確認するには、トンネルインターフェイスのス テータスを確認できます。最後の2列 – Status と Protocol – ステータスの表示 up トンネルが動作して いる場合:

RouterA#show ip interface brief | include Interface|Tunnel0 Interface IP-Address OK? Method Status Protocol Tunnel0 192.0.2.1 YES TFTP up up 現在の暗号化セッションのステータスの詳細については、 show crypto session エラーが表示される 場合があります。「 Session status ( UP-ACTIVE ikeセッションが正しくネゴシエートされたことを示 します。

RouterA#**show crypto session interface tunnel0** Crypto session current status

Interface: Tunnel0 Profile: PROF Session status: **UP-ACTIVE** Peer: 192.0.2.2 port 500 Session ID: 2 IKEv2 SA: local 192.0.2.1/500 remote 192.0.2.2/500 Active IPSEC FLOW: permit ip 172.16.1.0/255.255.255.0 172.16.2.0/255.255.255.0 Active SAs: 2, origin: crypto map IPSEC FLOW: permit ip 192.168.1.0/255.255.255.0 192.168.2.0/255.255.255.0 Active SAs: 2, origin: crypto map **リモートネットワークへのルーティングが正しいトンネルインターフェイスを指していることを** 確認します。

RouterA#show ip route 192.168.2.0
Routing entry for 192.168.2.0/24
Known via "static", distance 1, metric 0 (connected)
Routing Descriptor Blocks:
\* directly connected, via Tunnel0
Route metric is 0, traffic share count is 1

RouterA#show ip cef 192.168.2.100 192.168.2.0/24 attached to Tunnel0

# トラブルシュート

ここでは、設定のトラブルシューティングに使用できる情報を示します。

IKEプロトコルネゴシエーションをトラブルシューティングするには、次のデバッグを使用します。

**注**:使用する前に、『<u>debugコマンドの重要な情報</u>』を参照してください debug コマンドを 発行します。

# よく寄せられる質問(FAQ)

トンネルは自動的に起動しますか。または、トンネルを起動するためにトラフィックが必要ですか。

暗号マップとは異なり、マルチSA VTIトンネルは、暗号ACLに一致するデータトラフィックがル ータを通過するかどうかにかかわらず、自動的に確立されます。トンネルは、対象トラフィック がない場合でも、常にアップ状態になります。

トラフィックがVTI経由でルーティングされても、トラフィックの送信元または宛先がこのトンネルのIPsecポリシーとして設定されたクリプトACLと一致しない場合はどうなりますか。

このようなシナリオはサポートされていません。暗号化を目的としたトラフィックだけをトンネ ルインターフェイスにルーティングする必要があります。ポリシーベースルーティング(PBR)は 、特定のトラフィックだけをVTIにルーティングするために使用できます。PBRはIPsecポリシー ACLを使用して、VTIにルーティングされるトラフィックを照合できます。

各パケットは設定されたIPsecポリシーに照らしてチェックされ、暗号ACLと一致する必要があり ます。一致しない場合、暗号化されず、トンネル送信元インターフェイスからクリアテキストで 送信されます。

同じ内部VRF(iVRF)とフロントVRF(fVRF)が使用されている場合(iVRF = fVRF)、ルーティングル ープが発生し、パケットが理由を付けてドロップされます Ipv4RoutingErr.このようなドロップの統 計情報は、 show platform hardware qfp active statistics drop コマンドにより、WLC CLI で明確に示され ます。

RouterA#**show platform hardware qfp active statistics drop** Last clearing of QFP drops statistics : never

\_\_\_\_\_

Global Drop Stats Packets Octets

-----

Ipv4RoutingErr 5 500

iVRFがfVRFと異なり、iVRFでトンネルに入り、IPsecポリシーと一致しないパケットは、fVRFの トンネル送信元インターフェイスからクリアテキストで出力されます。VRF間にルーティングル ープが存在しないため、これらは廃棄されません。

マルチSA VTIでは、VRF、NAT、QoSなどの機能はサポートされていますか。

はい。これらの機能はすべて、通常のVTIトンネルと同じ方法でサポートされます。